#### How to file an appeal

Individuals and employers have the option to file an appeal when they receive an unfavorable determination of unemployment eligibility and would like to explain how they feel the law was misapplied in their situation. An independent appeals referee will hear the case and make decisions about unemployment eligibility. If a party receives a notice of a determination but is not able to file an appeal from that determination electronically through the UC System, the party must use one of the other methods to file an appeal, such as USPS mail, email, fax or personal delivery as described on the determination and on the web site www.uc.pa.gov/appeals.

The following instructions show how both claimants and employers can file appeals using the unemployment compensation system dashboard.

From the left navigational menu of the dashboard, click the link for "Unemployment Services."

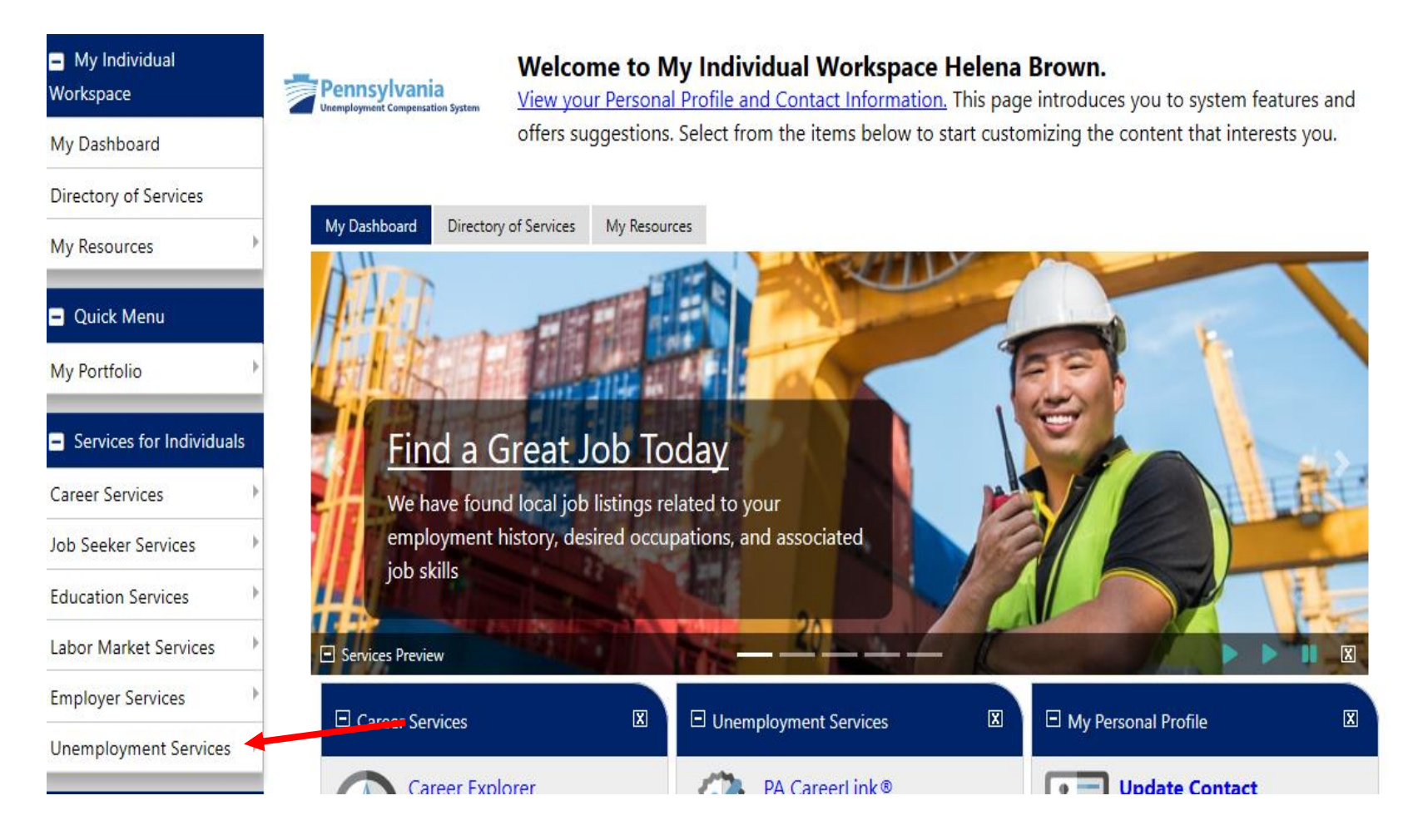

A menu will appear with multiple choices to select.

Claimants: Click on "Appeals."

**Employers:** Click on "**Notice of Separation**." Since employers may potentially have numerous claims to manage at one time, you must first select the Notice of Separation for the claim you wish to appeal.

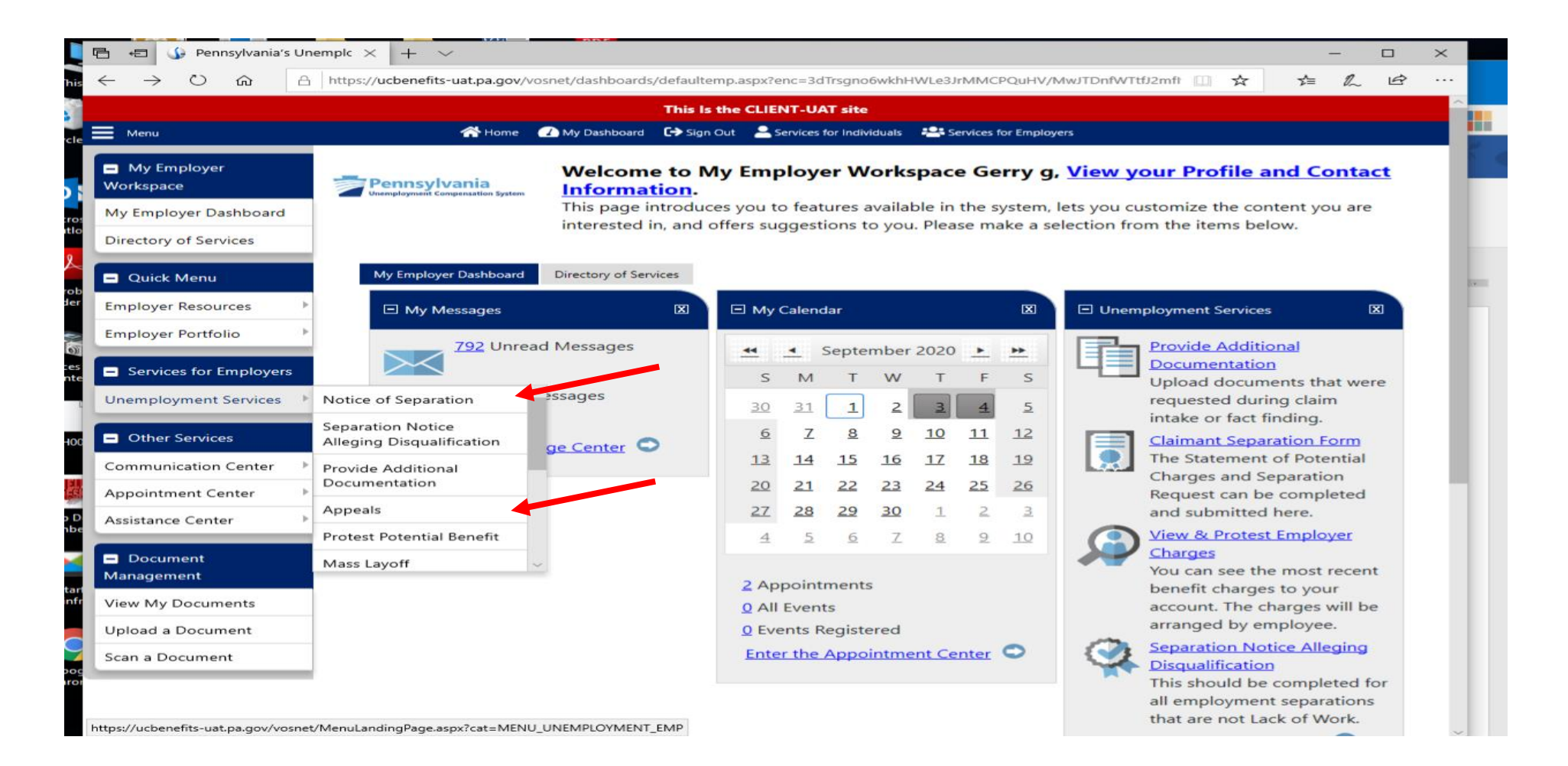

### **Employers:** Click on the "**Determinations**" tab on the "**Notice of Separation**" tab to see what can be appealed.

|                                                  |                                                       |                                                                    |                                                     | This Is the CLIENT-UA                                               | l site                                                    |                                                                          |                                                    |                               |              |
|--------------------------------------------------|-------------------------------------------------------|--------------------------------------------------------------------|-----------------------------------------------------|---------------------------------------------------------------------|-----------------------------------------------------------|--------------------------------------------------------------------------|----------------------------------------------------|-------------------------------|--------------|
| Menu                                             |                                                       |                                                                    | 🛣 Home 🖉 M                                          | y Dashboard 🕞 Sign Out 💄 Services fo                                | or Individuals 🛛 😤 Services for Emplo                     | iyers                                                                    |                                                    |                               |              |
| My Employer<br>Workspace                         | S<br>Pennsylvania<br>Unemployment Compensation System | Select a folder tab below to view more information about that tab. |                                                     |                                                                     |                                                           |                                                                          |                                                    |                               |              |
| My Employer Dashboard                            |                                                       |                                                                    |                                                     |                                                                     |                                                           |                                                                          |                                                    |                               |              |
| Directory of Services                            |                                                       |                                                                    |                                                     | [ <u>Em</u>                                                         | <u>ployer Portfolio</u> ]                                 |                                                                          |                                                    |                               |              |
| Quick Menu                                       |                                                       |                                                                    |                                                     |                                                                     |                                                           |                                                                          |                                                    |                               |              |
| Employer Resources                               |                                                       |                                                                    |                                                     | Employer Profiles                                                   | + Unemployment                                            | <u>t Files</u>                                                           |                                                    |                               |              |
| Employer Portfolio                               | Employer Charges                                      | Claimante                                                          | Dataminations                                       | Annaala                                                             | Marc Laveffe                                              | Laboribles Labor Disputes                                                | Charad Work                                        | Maga Audit Notices            | Mass         |
| Services for Employers                           | <u>Employer Charges</u>                               | Cidimants                                                          | Determinations                                      | Akkedis                                                             | Mass Layons                                               | Laborrion-Labor Disputes                                                 | Shared-Work                                        | <u>Wage Audit Notices</u>     | Participants |
| Unemployment Services                            | Show Filter Options                                   |                                                                    |                                                     |                                                                     |                                                           |                                                                          |                                                    |                               |              |
| Other Services                                   | Monetary Det                                          | erminations                                                        |                                                     |                                                                     |                                                           |                                                                          |                                                    |                               |              |
| Communication Center                             |                                                       |                                                                    |                                                     |                                                                     |                                                           |                                                                          |                                                    |                               |              |
| Appointment Center                               |                                                       |                                                                    |                                                     | There have been no monet                                            | ary determinations made o                                 | on this claim.                                                           |                                                    |                               |              |
| Assistance Center                                |                                                       |                                                                    |                                                     |                                                                     |                                                           |                                                                          |                                                    |                               |              |
| <ul> <li>Document</li> <li>Management</li> </ul> | Non-Monetary                                          | y Determinations                                                   | ;                                                   |                                                                     |                                                           |                                                                          |                                                    |                               |              |
| View My Documents                                | Below is a list of determ<br>the appeal, you should   | ninations that have been man<br>select the "View Decision" lin     | de on claims filed again<br>nk to ensure you are ap | st your organization. These dete<br>pealing the correct one. Once y | erminations have determine<br>ou have that assurance, sel | ed the eligibility or ineligibility<br>ect the "File Appeal" link and fo | of the claim. You can app<br>ollow the directions. | eal the determinations. Be    | fore filing  |
| Upload a Document                                | 1.1.1.1.1.1.1.1.1.1.1.1.1.1.1.1.1.1.1.                |                                                                    | ,                                                   |                                                                     |                                                           |                                                                          |                                                    |                               |              |
| Scan a Document                                  | Claimant                                              | Issued Id                                                          | View Appeal                                         | Determination Date                                                  | Appeal S                                                  | tatus Appeal I                                                           | Filed                                              | Action                        |              |
|                                                  | Fury Ranch                                            | Issue 47567                                                        |                                                     | 6/25/2020                                                           |                                                           |                                                                          | <u>File /</u><br><u>View</u>                       | ppeal<br>Determination        |              |
|                                                  | Fury Ranch                                            | Issue 47566                                                        |                                                     | 6/25/2020                                                           |                                                           |                                                                          | File A<br>View                                     | <u>ppeal</u><br>Determination |              |

The rest of the process is the same for both claimants and employers.

Click the "Determinations" tab.

In the Non-Monetary Determinations Panel, look through the Issue Type column to find which determination you wish to appeal. Click on the "**File Appeal**" hyperlink in the Action column.

| Menu                                    |                                                 | 🕋 Home 🖉 M                                                           | y Dashboard 🕞 Sign Out 🏅                              | Services for Individuals 🛛 🚑 Services                                                                                                    | ervices for Employers    |                                    |                                   | Quick Search 🖌                                    |
|-----------------------------------------|-------------------------------------------------|----------------------------------------------------------------------|-------------------------------------------------------|----------------------------------------------------------------------------------------------------|--------------------------|------------------------------------|-----------------------------------|---------------------------------------------------|
| Cuick Search                            | nia<br>mia                                      | details of your latest app                                           | eal.                                                  |                                                                                                    |                          |                                    |                                   |                                                   |
| Currently Managing<br>ly Dashboard      |                                                 |                                                                      |                                                       |                                                                                                    |                          |                                    |                                   | For help click the information icon.              |
| irectory of Services                    |                                                 |                                                                      |                                                       |                                                                                                    |                          |                                    | For h                             | elp click the information ic                      |
| ly Resources                            | Appeals Filed                                   | Appeals Filed Ag                                                     | gainst Dete                                           | erminations                                                                                                    | Associat                 | ed Appeals                         |                                   |                                                   |
| Quick Menu                              |                                                 |                                                                      |                                                       |                                                                                                    |                          |                                    |                                   |                                                   |
| y Portfolio                             | Monetar                                         | y Determina                                                          | tions                                                 |                                                                                                    |                          |                                    |                                   |                                                   |
| Services for Individuals areer Services | These determinecessary until<br>specialist befo | nations are made af<br>all efforts to find b<br>re filing an appeal. | ter gathering a<br>ase period wag                     | all of your wag<br>ges have been                                                                                                    | es in the b<br>exhausted | base period. Ap<br>d. You should d | peals of these<br>iscuss your sit | e determinations are not<br>tuation with a claims |
| b Seeker Services                       | Determ                                          | ination Date                                                         | WBA                                                   | МВА                                                                                                    | ReDo                     | etermination D                     | Date                              | Action                                            |
| bor Market Services                     | 8/13/202                                        | 0 16:05:31 PM                                                        | \$197.00                                              | \$5,122.00                                                                                                    |                          | 8/13/2020                          |                                   | View Appeal Summary                               |
| ployer Services                         |                                                 |                                                                      |                                                       |                                                                                                    |                          |                                    |                                   | View Redetermination                              |
| employment Services 🕨 🕨                 | 8/13/202                                        | 20 1:41:29 AM                                                        | \$0.00                                                | \$0.00                                                                                                    |                          |                                    |                                   | File Appeal                                       |
| Other Services                          |                                                 |                                                                      |                                                       |                                                                                                    |                          |                                    |                                   | View Determination                                |
| mmunication Center                      |                                                 |                                                                      |                                                       |                                                                                                    |                          |                                    |                                   |                                                   |
| pointment Center 🛛 🕨                    | Non-Mor                                         | netary Deter                                                         | minatio                                               | ns                                                                                                    |                          |                                    |                                   |                                                   |
| sistance Center 🔋                       |                                                 |                                                                      |                                                       |                                                                                                    |                          |                                    |                                   |                                                   |
| ustomer Satisfaction<br>urvey           | Before filing th<br>have that assu              | have determined yo<br>le appeal, you shoul<br>rance, select the "Fil | ur eligibility of<br>d select the "\<br>e Apr ar link | ew Determination of the second second s | ation" link<br>direction | to ensure you a<br>s.              | appealed by y<br>are appealing    | ou or your employer.<br>the correct one. Once you |
| Document                                | Issue Id                                        | Issue Type                                                           | View Appea                                            | l Determinat                                                                                                    | ion Date                 | Appeal Status                      | Appeal File                       | d Action                                          |
| ew My Documents                         | Issue 54042                                     | Seek Other Work                                                      | 2964                                                  | 8/14/2                                                                                                    | 020                      | New                                | 8/24/2020                         | Edit Appeal                                       |
| load a Document                         |                                                 |                                                                      |                                                       |                                                                                                    |                          |                                    |                                   | View Determination                                |
| an a Document                           | Issue 54185                                     | Seek Other Work                                                      |                                                       | 8/14/20                                                                                                    | 020                      |                                    |                                   | File Appeal                                       |
|                                         |                                                 |                                                                      |                                                       |                                                                                                    |                          |                                    |                                   | View Determination                                |

A separate appeal must be filed for **each** determination you want to appeal.

Enter the reason you disagree with the determination and are filing an appeal in the text box provided; then click the "**Next**" button.

| <ul> <li>My Individual</li> <li>Workspace</li> </ul> | Pennsylvania<br>Unemployment Compensation System | This following screer appeal. | ns will guide you through           | the process of filing your           |
|------------------------------------------------------|--------------------------------------------------|-------------------------------|-------------------------------------|--------------------------------------|
| My Dashboard                                         |                                                  | In the text box below enter   | your reason for filing this appeal. | Click ' <b>Next</b> ' to continue.   |
| Directory of Services                                | <ul> <li>Indicates required fields</li> </ul>    | 5.                            |                                     | For help click the information icon. |
| My Resources                                         |                                                  |                               |                                     |                                      |
| <ul> <li>Quick Menu</li> </ul>                       | Basic Claim In                                   | formation                     |                                     |                                      |
| My Portfolio                                         | Claimant Name:                                   | Helena Brown                  | Employer Name:                      | Trammell Powers LLC                  |
|                                                      | Claimant Phone:                                  | (717) 555-1212                | Employer Phone:                     | (412) 969-4037                       |
| <ul> <li>Services for Individuals</li> </ul>         | Claimant SSN:                                    | ***-**-0100                   | Employer Contact:                   | Ramon Trammell                       |
| Career Services                                      |                                                  |                               |                                     |                                      |
| Job Seeker Services                                  | Benefit Year Beginning Date                      | e: 7/5/2020                   | Benefit Year End Date:              | 7/3/2021                             |
| Education Services                                   | Program Code:                                    | UI-UI                         | Application ID:                     | 31466                                |
| Labor Market Services                                | *Reason for Filing Appe                          | al:                           |                                     |                                      |
| Employer Services                                    | Some HTML tags such as                           | embedded videos are not al    | lowed in this text box and will no  | t be saved.                          |
| Unemployment Services                                |                                                  |                               |                                     |                                      |
| Other Services                                       |                                                  |                               |                                     |                                      |
| Communication Center                                 |                                                  |                               |                                     |                                      |
| Appointment Center                                   |                                                  |                               |                                     |                                      |
| Assistance Center                                    |                                                  |                               |                                     |                                      |
| Customer Satisfaction<br>Survey                      |                                                  |                               |                                     |                                      |
| Document                                             |                                                  | [ <u>Clear Text</u>           | 1                                   |                                      |
| Management                                           |                                                  |                               |                                     |                                      |
| View My Documents                                    |                                                  |                               | < Back Next >>                      |                                      |

The next screen will ask if you would like to designate counsel for this appeal. If you wish to add a counsel contact, select the **Add New Contact** link.

| <ul> <li>My Individual</li> <li>Workspace</li> </ul> | Pennsylvania<br>Unemployment Compensation System | Use this page to designate someone to serve as counsel for this appeal.<br>Each person you enter may receive notifications about hearings, decisions, and determinations related |                                   |                       |  |  |  |
|------------------------------------------------------|--------------------------------------------------|----------------------------------------------------------------------------------------------------|-----------------------------------|-----------------------|--|--|--|
| My Dashboard                                         |                                                  | to this appeal.                                                                                                    |                                   |                       |  |  |  |
| Directory of Services                                |                                                  |                                                                                                    |                                   |                       |  |  |  |
| My Resources                                         | Basic Claim In                                   | formation                                                                                                    |                                   |                       |  |  |  |
| <ul> <li>Quick Menu</li> </ul>                       |                                                  |                                                                                                    |                                   |                       |  |  |  |
|                                                      | Claimant Name:                                   | Helena Brown                                                                                                    | Employer Name:                    | Trammell Powers LLC   |  |  |  |
| My Portfolio                                         | Claimant Phone:                                  | (717) 555-1212                                                                                                    | Employer Phone:                   | <u>(412) 969-4037</u> |  |  |  |
| <ul> <li>Services for Individuals</li> </ul>         | Claimant SSN:                                    | ***-**-0100                                                                                                    | Employer Contact:                 | Ramon Trammell        |  |  |  |
| Contra Sociato                                       | Benefit Year Beginning Date                      | <b>:</b> 7/5/2020                                                                                                    | Benefit Year End Date:            | 7/3/2021              |  |  |  |
| Career Services ,                                    | Program Code:                                    | UI-UI                                                                                                    | Application ID:                   | 31466                 |  |  |  |
| Job Seeker Services                                  |                                                  |                                                                                                    |                                   |                       |  |  |  |
| Education Services                                   | Counsel Conta                                    | ete                                                                                                    |                                   |                       |  |  |  |
| Labor Market Services                                | Courser Corra                                    |                                                                                                    |                                   |                       |  |  |  |
| Employer Services                                    |                                                  |                                                                                                    |                                   |                       |  |  |  |
| Unemployment Services                                |                                                  |                                                                                                    |                                   |                       |  |  |  |
|                                                      |                                                  | You do no                                                                                                    | t currently have any saved contac | its                   |  |  |  |
| Other Services                                       |                                                  |                                                                                                    |                                   |                       |  |  |  |
| Communication Center                                 |                                                  |                                                                                                    | Add New Contact                   |                       |  |  |  |
| Appointment Center                                   |                                                  |                                                                                                    |                                   |                       |  |  |  |
| Assistance Center                                    |                                                  |                                                                                                    | < Back Next >>                    |                       |  |  |  |

Complete the following information fields for your counsel contact. Identify the contact type from the dropdown box at the **Contact type** field.

| Menu                                                            |                                                  | 👫 Home 🕜 My Dashboard 🕞 Sign Out 🚨 Services fo                                                                                                    | r Individuals 🛛 😂 Services for Employer:                                          | •                                                                   |
|-----------------------------------------------------------------|--------------------------------------------------|----------------------------------------------------------------------------------------------------|-----------------------------------------------------------------------------------|---------------------------------------------------------------------|
| Quick Search Enter Search                                       | Pennsylvania<br>Unemployment Compensation System | Enter or edit the information for this<br>This contact will be associated with this appeal an<br>information or click <i>Cancel</i> to return to the previo | <b>contact.</b><br>d will receive correspondence<br>us page without saving the co | e as necessary. Click <i>Save</i> to retain the ontact information. |
| Currently Managing                                              |                                                  |                                                                                                    |                                                                                   |                                                                     |
| HUNT, LILLY                                                     | Name                                             |                                                                                                    |                                                                                   |                                                                     |
| Service Tracking: ON                                            | * First Name:                                    |                                                                                                    |                                                                                   |                                                                     |
| Release Individual                                              |                                                  |                                                                                                    |                                                                                   |                                                                     |
| Assist a new Individual                                         | Middle:                                          |                                                                                                    |                                                                                   |                                                                     |
| My Staff Workspace                                              | * Last Name:                                     |                                                                                                    |                                                                                   |                                                                     |
| Ay Staff Dashboard                                              |                                                  |                                                                                                    |                                                                                   |                                                                     |
| My Staff Resources                                              | Address                                          |                                                                                                    |                                                                                   |                                                                     |
| Directory of Services                                           | * Address 1:                                     |                                                                                                    |                                                                                   |                                                                     |
| <ul> <li>Services for</li> <li>Inemployment Benefits</li> </ul> |                                                  |                                                                                                    |                                                                                   |                                                                     |
| Staff                                                           | Address 2:                                       |                                                                                                    |                                                                                   |                                                                     |
| Manage Claimants 🔋 🕨                                            | * City:                                          |                                                                                                    |                                                                                   |                                                                     |
| Manage Employers                                                | * State:                                         | None Selected 👻                                                                                                    |                                                                                   |                                                                     |
| Manage Claim                                                    | * Zip Code:                                      |                                                                                                    |                                                                                   |                                                                     |
| Manage Trade Act (TRA)                                          | -                                                |                                                                                                    |                                                                                   |                                                                     |
| Manage Benefit Charges                                          | _                                                |                                                                                                    |                                                                                   |                                                                     |
| Manage UI Accounting                                            | Phone                                            |                                                                                                    |                                                                                   |                                                                     |
| Manage Disaster                                                 | * Primary Phone:                                 |                                                                                                    |                                                                                   |                                                                     |
| Unemployment Assistance<br>(DUA)                                |                                                  |                                                                                                    |                                                                                   |                                                                     |
| Manage Overpayments                                             |                                                  | Phone Type None Selected 🔻 !                                                                                                    |                                                                                   |                                                                     |
| Manage Payments                                                 | Cell Phone:                                      |                                                                                                    |                                                                                   |                                                                     |
| Manage Audits                                                   | FAX Number:                                      |                                                                                                    |                                                                                   |                                                                     |
| Manage Appeals                                                  |                                                  |                                                                                                    |                                                                                   |                                                                     |
| Manage Multi-Claimant                                           | Email:                                           |                                                                                                    |                                                                                   |                                                                     |
| ssues 🕨                                                         | * Contact Type:                                  |                                                                                                    |                                                                                   | 1                                                                   |
| Manage Investigations                                           |                                                  | None Selected                                                                                                    | Contact Type:                                                                     | None Selected                                                       |
| Aanage Monetary                                                 |                                                  |                                                                                                    |                                                                                   | None Selected                                                       |
| Manage Non-Monetary                                             |                                                  |                                                                                                    |                                                                                   | None Selected                                                       |
| Manage Reemployment                                             |                                                  | Save                                                                                                    | e                                                                                 | Claimant's Second Address                                           |
| Vanage Interfaces                                               |                                                  |                                                                                                    |                                                                                   | Employer's Second Address                                           |
|                                                                 |                                                  |                                                                                                    |                                                                                   | Claimant's Attorney or Paralegal                                    |
| variage Notifications                                           |                                                  | Return                                                                                                    | to F                                                                              | Claimant's Union Representative                                     |
| /iew Statistics ▶                                               |                                                  |                                                                                                    |                                                                                   | Claimant Benresentative (Non-legal)                                 |
|                                                                 |                                                  |                                                                                                    |                                                                                   | Employer's Attorney or Daralezal                                    |
|                                                                 |                                                  |                                                                                                    |                                                                                   | Employer's Attorney or Paralegal                                    |
|                                                                 |                                                  |                                                                                                    |                                                                                   | Employer's Tax Consultant Representative                            |
|                                                                 |                                                  |                                                                                                    |                                                                                   | Agency's Attorney or Paralegal                                      |
|                                                                 |                                                  |                                                                                                    |                                                                                   | Agency's Representative (Non-legal)                                 |
|                                                                 |                                                  |                                                                                                    |                                                                                   | Other                                                               |

# Once the fields are completed click "Save" and then click "Return to Previous Page."

| Menu                                                                           |                                                  | 🛠 Home 🕜 My Dashboard 🕞 Sign Out 🚔 Services for Individuals 📇 Services for Employers                                                                                                    |
|--------------------------------------------------------------------------------|--------------------------------------------------|----------------------------------------------------------------------------------------------------|
| Quick Search Enter Search                                                      | Pennsylvania<br>Unemployment Compensation System | Enter or edit the information for this contact.<br>This contact will be associated with this appeal and will receive correspondence as necessary. Click <i>Save</i> to retain the<br>information or click <i>Cancel</i> to return to the previous page without saving the contact information. |
| Currently Managing                                                             | Name                                             |                                                                                                    |
| Belesse Individual                                                             | * First Name:                                    |                                                                                                    |
| Assist a new Individual                                                        | Middle:                                          |                                                                                                    |
|                                                                                |                                                  |                                                                                                    |
| My Staff Workspace                                                             | "Last Name:                                      |                                                                                                    |
| My Staff Dashboard                                                             |                                                  |                                                                                                    |
| My Staff Resources                                                             | Address                                          |                                                                                                    |
| Directory of Services                                                          | * Address 1.                                     |                                                                                                    |
| <ul> <li>Services for</li> <li>Unemployment Benefits</li> <li>Staff</li> </ul> | Address 2:                                       |                                                                                                    |
| Manage Claimants                                                               | * City:                                          |                                                                                                    |
| Manage Employers                                                               | * State:                                         |                                                                                                    |
| Manage Claim                                                                   |                                                  | None Selected                                                                                                    |
| Manage Trade Act (TRA) 🛛 🕨                                                     | * Zip Code:                                      |                                                                                                    |
| Manage Shared-Work                                                             |                                                  |                                                                                                    |
| Manage Benefit Charges 🕨                                                       | Phone                                            |                                                                                                    |
| Manage UI Accounting                                                           | *                                                |                                                                                                    |
| Manage Disaster<br>Unemployment Assistance                                     | Primary Phone:                                   |                                                                                                    |
| (DUA)                                                                          |                                                  |                                                                                                    |
| Manage Overpayments                                                            |                                                  | Phone Type None Selected                                                                                                    |
| Manage Payments                                                                | Cell Phone:                                      |                                                                                                    |
| Manage Audits                                                                  | FAX Number:                                      |                                                                                                    |
| Manage Appeals                                                                 | <b>F</b>                                         |                                                                                                    |
| Manage Multi-Claimant<br>Issues                                                | Email:                                           |                                                                                                    |
| Manage Investigations                                                          | contact type.                                    | None Selected                                                                                                    |
| Manage Monetary                                                                |                                                  |                                                                                                    |
| Manage Non-Monetary                                                            |                                                  |                                                                                                    |
| Manage Reemployment 🛛 🕨                                                        |                                                  | Save Cancel                                                                                                    |
| Manage Interfaces                                                              |                                                  |                                                                                                    |
| Manage Notifications                                                           |                                                  | Return to Previous Page                                                                                                    |
| View Statistics                                                                |                                                  |                                                                                                    |

The following screen will ask if you would like to designate someone to serve as a witness for this appeal. If you wish to designate a witness, select the "**Add New Contact**" link.

| Menu                                   |                                                  | 谷                                                                           | Home 🕢 My Dashboard 🕞 S                           | ign Out 🔺 Services for Individuals 🛛 😫 Services for Employers                   |                      | Quick Search 🔎 |
|----------------------------------------|--------------------------------------------------|-----------------------------------------------------------------------------|---------------------------------------------------|---------------------------------------------------------------------------------|----------------------|----------------|
| Quick Search Enter Search              | Pennsylvania<br>Unemployment Compensation System | Use this page to designate som<br>Each person you enter may receive notific | eone to serve as a v<br>ations about hearings, de | vitness for this appeal.<br>cisions, and determinations related to this appeal. |                      |                |
| Currently Managing                     |                                                  |                                                                             |                                                   |                                                                                 |                      |                |
| HUNT, LILLY                            | Basic Claim I                                    | nformation                                                                  |                                                   |                                                                                 |                      |                |
| Service Tracking: ON                   | Claimant Name:                                   | Lilly Hunt                                                                  |                                                   | Employer Name:                                                                  | RITE AID             |                |
| Release Individual                     | Claimant Phone:                                  | <u>(570) 562-9871</u>                                                       |                                                   | Employer Phone:                                                                 |                      |                |
| Assist a new Individual                | Claimant SSN:                                    | ***_**-1028                                                                 |                                                   | Employer Contact:                                                               | Kelly Green          |                |
|                                        | Benefit Year Beginning Da                        | ate:                                                                        | 7/12/2020                                         | Benefit Year End Date:                                                          | 7/10/2021            |                |
| <ul> <li>My Staff Workspace</li> </ul> | Program Code:                                    |                                                                             | UI-UI                                             | Application ID:                                                                 | 3541041              |                |
| My Staff Dashboard                     |                                                  |                                                                             |                                                   |                                                                                 |                      |                |
| My Staff Resources                     | Witness Cont                                     | acts                                                                        |                                                   |                                                                                 |                      |                |
| Directory of Services                  |                                                  |                                                                             |                                                   |                                                                                 |                      |                |
| Services for                           |                                                  |                                                                             |                                                   |                                                                                 |                      |                |
| Unemployment Benefits                  |                                                  |                                                                             | v                                                 | You do not currently have any saved contacts                                    |                      |                |
| Staff                                  |                                                  |                                                                             |                                                   |                                                                                 |                      |                |
| Manage Claimants                       |                                                  |                                                                             |                                                   | Add New Contact                                                                 |                      |                |
| Manage Employers                       |                                                  |                                                                             |                                                   |                                                                                 |                      |                |
| Manage Claim                           |                                                  |                                                                             |                                                   | << Back Next >>                                                                 |                      |                |
| Manage Trade Act (TRA) 🛛 🕨             |                                                  |                                                                             |                                                   |                                                                                 |                      |                |
| Manage Shared-Work                     |                                                  |                                                                             |                                                   |                                                                                 |                      |                |
| Manage Benefit Charges 🕨               |                                                  |                                                                             | 💄 Services 🛛 📂 Portfi                             | olio 🚠 Site Map 🔍 Site Search 🏟 Page Preferences 🔞 Assistance                   |                      |                |
| Manage UI Accounting                   |                                                  | Privacy Statem                                                              | nent   Disclaimer   Terms of U                    | se   Accessibility   Recommended Settings   EEO   Protect Yourself   About th   | is Site   Contact Us |                |

Complete the following information fields for a witness. Select the witness type indicated from the **Contact Type** dropdown box. Once the fields are completed click "**Save**" and click "**Return to Previous Page.**"

| E Menu                                     |                                                  | 🐔 Home 🕜 My Dashboard 🗘 Sign Out 🛓 Services for Individuals 🚢 Services for Employers Quick Search 🔎                                                                                                    |
|--------------------------------------------|--------------------------------------------------|----------------------------------------------------------------------------------------------------|
| Quick Search Enter Search                  | Pennsylvania<br>Unemployment Compensation System | Enter or edit the information for this contact.<br>This contact will be associated with this appeal and will receive correspondence as necessary. Click <i>Save</i> to retain the information or click <i>Cancel</i> to return to the previous page without saving the contact information. |
| Currently Managing                         |                                                  |                                                                                                    |
| HUNT, LILLY                                | Name                                             |                                                                                                    |
| Service Tracking: ON                       | * First Name                                     |                                                                                                    |
| Release Individual                         | First Name:                                      |                                                                                                    |
| Assist a new Individual                    | Middle:                                          |                                                                                                    |
| My Staff Workspace                         | *Last Name:                                      |                                                                                                    |
| My Staff Dashboard                         |                                                  |                                                                                                    |
| My Staff Resources                         | Address                                          |                                                                                                    |
| Directory of Services                      | <u></u>                                          |                                                                                                    |
| <ul> <li>Services for</li> </ul>           | *Address 1:                                      |                                                                                                    |
| Unemployment Benefits<br>Staff             | Address 2:                                       |                                                                                                    |
| Manage Claimants                           | *City:                                           |                                                                                                    |
| Manage Employers                           | * State:                                         |                                                                                                    |
| Manage Claim                               |                                                  | None Selected                                                                                                    |
| Manage Trade Act (TRA)                     | *Zip Code:                                       |                                                                                                    |
| Manage Shared-Work                         |                                                  |                                                                                                    |
| Manage Benefit Charges                     | * Contact Type                                   |                                                                                                    |
| Manage UI Accounting                       |                                                  | None Selected                                                                                                    |
| Manage Disaster<br>Unemployment Assistance |                                                  | Claimant's Witness                                                                                                    |
| (DUA)                                      |                                                  | Employer's Witness                                                                                                    |
|                                            |                                                  | Claimant's Subpoena                                                                                                    |
|                                            |                                                  | Employer's Subpoena                                                                                                    |
|                                            |                                                  | Observer<br>Other                                                                                                    |

In most cases documents which have already been uploaded during the fact-finding and determination process will be made part of the appeal record. If there are additional documents to support your case, please upload them here from the **Supporting Document Uploads** screen. Click the "**Browse**" button to find the document(s) on your personal computer.

| Menu                           | I home 🕜 My Dashboard 🕞 Sign Out 🔮 Services for Individuals 🚢 Services for Employers                                                         | Quick Search 🔎 |  |
|--------------------------------|----------------------------------------------------------------------------------------------------|----------------|--|
| Quick Search Enter Search      | Use this page to provide documents for your appeal.<br>Click 'Browse' to locate your files. Click 'Upload' to upload your documents.         |                |  |
| Currently Managing             | Supporting Document Uploads                                                                                                    |                |  |
| Service Tracking: ON           | Browsed                                                                                                    |                |  |
| Release Individual             |                                                                                                    |                |  |
| Assist a new Individual        |                                                                                                    |                |  |
| My Staff Workspace             | Upload                                                                                                    |                |  |
| My Staff Dashboard             |                                                                                                    |                |  |
| My Staff Resources             |                                                                                                    |                |  |
| Directory of Services          | << Back Next >>                                                                                                    |                |  |
| Services for                   |                                                                                                    |                |  |
| Unemployment Benefits<br>Staff | 😩 Services 🚍 Portfolio 🚠 Site Map 🔍 Site Search 🏟 Page Preferences 🔞 Assistance                                                              |                |  |
| Manage Claimants               | Privacy Statement   Disclaimer   Terms of Use   Accessibility   Recommended Settings   EEO   Protect Yourself   About this Site   Contact Us |                |  |
| Manage Employers               | 😤 Home 🕞 Sign Out                                                                                                    |                |  |

Double click on the document and the file name will appear in the box to the left of the **Browse** button.

Click the '**Upload**" button to bring the document into your appeal case file.

| Menu                                   | 🏠 Home 🕜 My Dashboard 🛛 🕞 Sign Out 🛛 🐣 Services for Individuals 🛛 🐣 Services for Employers                                                   | Quick Search 👂 |
|----------------------------------------|----------------------------------------------------------------------------------------------------|----------------|
| Quick Search Enter Search              | Use this page to provide documents for your appeal.<br>Click 'Browse' to locate your files. Click 'Upload' to upload your documents.         |                |
| Currently Managing     HUNT, LILLY     | Supporting Document Uploads                                                                                                    |                |
| Service Tracking: ON                   | \\lihbg000fs06.li.lcl\betmummert\$\Desktop\FAX - Browse                                                                                      |                |
| Release Individual                     |                                                                                                    |                |
| Assist a new Individual                |                                                                                                    |                |
| <ul> <li>My Staff Workspace</li> </ul> | Upload                                                                                                    |                |
| My Staff Dashboard                     |                                                                                                    |                |
| My Staff Resources                     |                                                                                                    |                |
| Directory of Services                  | << Back Next >>                                                                                                    |                |
| <ul> <li>Services for</li> </ul>       |                                                                                                    |                |
| Unemployment Benefits<br>Staff         | 🚊 Services 🞥 Portfolio 👬 Site Map 🔍 Site Search 🏟 Page Preferences 🚱 Assistance                                                              |                |
| Manage Claimants                       | Privacy Statement   Disclaimer   Terms of Use   Accessibility   Recommended Settings   EEO   Protect Yourself   About this Site   Contact Us |                |
| Manage Employers                       | ☆ Home → Sign Out                                                                                                    |                |

Once the uploaded document is displayed in the grid, click next and the document is attached to the appeal file and available to be included in the appeal case file.

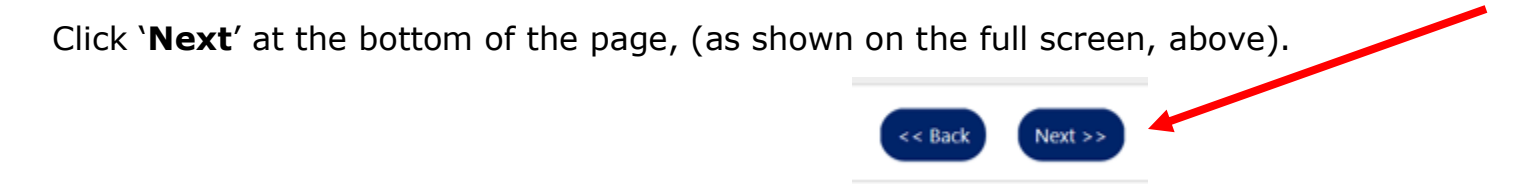

The next page is **Do you need assistance?** Read the description and then select "**Yes** or **No**" to the questions as they apply to your situation.

| Menu                                                        |                                                          |                                 | 😚 Home 🚺 My Dashboard 🕞                             | Sign Out 🐣 Services for Individuals 😤 Services for Employers |             |  |
|-------------------------------------------------------------|----------------------------------------------------------|---------------------------------|-----------------------------------------------------|--------------------------------------------------------------|-------------|--|
| Quick Search Enter Search                                   | Pennsylvania<br>Weineployusian Compression System        |                                 |                                                     |                                                              |             |  |
| <ul> <li>Currently Managing</li> <li>HUNT, LILLY</li> </ul> | Basic Claim II                                           | nformation                      |                                                     |                                                              |             |  |
| Service Tracking: ON                                        | Claimant Name:                                           |                                 | Lilly Hunt                                          | Employer Name:                                               | RITE AID    |  |
| Release Individual                                          | Claimant Phone:                                          |                                 | <u>(570) 562-9871</u>                               | Employer Phone:                                              |             |  |
| Assist a new Individual                                     | Claimant SSN:                                            |                                 | ***_**-1028                                         | Employer Contact:                                            | Kelly Green |  |
|                                                             | Benefit Year Beginning Da                                | te:                             | 7/12/2020                                           | Benefit Year End Date:                                       | 7/10/2021   |  |
| My Staff Workspace                                          | Program Code:                                            |                                 | UI-UI                                               | Application ID:                                              | 3541041     |  |
| My Staff Dashboard                                          |                                                          |                                 |                                                     |                                                              |             |  |
| My Staff Resources                                          |                                                          |                                 |                                                     |                                                              |             |  |
| Directory of Services                                       |                                                          |                                 |                                                     |                                                              |             |  |
|                                                             | Do you need assistanc                                    | e?                              |                                                     |                                                              |             |  |
| Services for                                                | If you are a parson who                                  |                                 |                                                     |                                                              |             |  |
| Staff                                                       | Requires assistance bec                                  | ause of a disability            | with hearing, speech or vision, or                  |                                                              |             |  |
| Manage Claimants                                            | • Needs an interpreter fo                                | r you own languag               | je other than English,                              |                                                              |             |  |
|                                                             | the Board is responsible                                 | to provide an app               | propriate device or qualified interpreter whose cre | edentials are                                                |             |  |
| Manage Employers                                            | certified for quasi-judic                                | al proceedings and              | d the Board covers the costs required to provide t  | this assistance.                                             |             |  |
| Manage Claim                                                |                                                          |                                 |                                                     |                                                              |             |  |
| Manage Trade Act (TRA)                                      | Interpreter                                              |                                 |                                                     |                                                              |             |  |
| Manage Shared-Work                                          | Do you need an interpret                                 | ar?                             |                                                     |                                                              |             |  |
| Manage Benefit Charges                                      | te to t                                                  |                                 |                                                     |                                                              |             |  |
| Manage UI Accounting                                        | Select a language:                                       |                                 | None Selected                                       |                                                              |             |  |
| Manage Disaster<br>Unemployment Assistance<br>(DUA)         | Do you require assistance<br>disability with hearing, sp | because of a<br>eech or vision? | • Yes T No                                          |                                                              |             |  |
| Manage Overpayments                                         | * Please Select:                                         | None Select                     | ted 👻                                               |                                                              |             |  |
| Manage Payments                                             |                                                          | L                               |                                                     |                                                              |             |  |

# If language assistance is needed, select a language from the "**Select a Language**" dropdown box.

| Menu                                                         |                                                                                                    | 🐴 Home 🛛 M                                            | Ay Dashboard 🕞 Sign Out 💄 Services for Individuals 😤 Services for Employers                                     | Quick Search 🔎 |
|--------------------------------------------------------------|----------------------------------------------------------------------------------------------------|-------------------------------------------------------|----------------------------------------------------------------------------------------------------|----------------|
| My Staff Resources                                           |                                                                                                    |                                                       |                                                                                                    |                |
| My Staff Account                                             | Do you need assistance?                                                                                              |                                                       |                                                                                                    |                |
| Directory of Services                                        | If you are a person who:                                                                                             |                                                       |                                                                                                    |                |
|                                                              | Requires assistance because of a disability with                                                                     | th hearing, speech or vision, o                       | or land the second second second second second second second second second second second second second second s |                |
| <ul> <li>Services for</li> <li>Unemployment Staff</li> </ul> | <ul> <li>Needs an interpreter for you own language o<br/>the Roard is responsible to provide an appropria</li> </ul> | ther than English,<br>te device or qualified interpre | star whose credentials are                                                                                      |                |
| Manage Claimants                                             | certified for quasi-judicial proceedings and the B                                                                   | oard covers the costs required                        | d to provide this assistance.                                                                                   |                |
| Manage Claimants                                             |                                                                                                    |                                                       |                                                                                                    |                |
| Manage Interfaces                                            | Interpreter                                                                                                    |                                                       |                                                                                                    |                |
| Manage Employers                                             | interpreter                                                                                                    |                                                       |                                                                                                    |                |
| Manage Claim                                                 | Do you need an interpreter?                                                                                          | Yes No                                                |                                                                                                    |                |
| Manage Trade Act (TRA) 🗼                                     | *Select a language:                                                                                                  | None Selected                                         | ·                                                                                                    |                |
| Manage Shared-Work                                           |                                                                                                    | None Selected                                         |                                                                                                    |                |
| Manage Benefit Charges 🕨                                     | Do you require assistance because of a<br>disability with bearing, speech or vision?                                 | Spanish                                               |                                                                                                    |                |
| Manage UI Accounting                                         |                                                                                                    | Vietnamese                                            |                                                                                                    |                |
| Manage Disaster                                              |                                                                                                    | Creole                                                |                                                                                                    |                |
| Unemployment Assistance                                      |                                                                                                    | Afghani (Dari)                                        | << Back Finish                                                                                                  |                |
|                                                              |                                                                                                    | Akan                                                  |                                                                                                    |                |
| Manage Overpayments                                          |                                                                                                    | Amharic                                               |                                                                                                    |                |
| Manage Payments                                              |                                                                                                    | Amoy                                                  | s 🖕 Portfolio 🚠 Site Map 🔾 Site Search 🤠 Page Preferences 🥑 Assistance                                          |                |
| Manage Multi-Claimant                                        |                                                                                                    | Asante                                                | Terms of Use   Accessibility   Recommended Settings   EEO   Protect Yourself   About this Site   Contact Us     |                |
| Managa Audita                                                |                                                                                                    | Assyrian                                              | Track Page                                                                                                    |                |
| Manage Audits                                                |                                                                                                    | Badini                                                | A Home CA Sign Out                                                                                              |                |
| Manage Appeals                                               |                                                                                                    | Bahasa<br>Bamanankan                                  | Thome Cr sign out                                                                                               |                |
| Manage Investigations                                        |                                                                                                    | Bambara                                               | Copyright © 1998-2020 Geographic Solutions, Inc. All rights reserved.                                           |                |
| Manage Non-Monetary                                          |                                                                                                    | Barawe                                                | A 18.0                                                                                                    |                |

If assistance is required because of a disability with hearing, speech or vision, select the specific need for assistance in the second dropdown box.

| Menu                                                | A Home 🕢 My Dashboard 🕞 Sign Out 💄 Services for Individuals 🦀 Services for Employers Quick Search 🔎                                                                                                    |  |  |  |  |  |  |
|-----------------------------------------------------|----------------------------------------------------------------------------------------------------|--|--|--|--|--|--|
| My Staff Resources                                  |                                                                                                    |  |  |  |  |  |  |
| My Staff Account                                    | Do you need assistance?                                                                                                    |  |  |  |  |  |  |
| Directory of Services                               | If you are a person who:                                                                                                    |  |  |  |  |  |  |
| Services for<br>Unemployment Staff                  | <ul> <li>Requires assistance because of a disability with hearing, speech or vision, or</li> <li>Needs an interpreter for you own language other than English,</li> <li>the Board is responsible to provide an appropriate device or qualified interpreter whose credentials are</li> <li>certified for quasi-judicial proceedings and the Board covers the costs required to provide this assistance.</li> </ul> |  |  |  |  |  |  |
| Manage Claimants                                    |                                                                                                    |  |  |  |  |  |  |
| Manage Interfaces                                   | Interpreter                                                                                                    |  |  |  |  |  |  |
| Manage Employers                                    |                                                                                                    |  |  |  |  |  |  |
| Manage Claim                                        | Do you need an interpreter? O Yes 💿 No                                                                                                    |  |  |  |  |  |  |
| Manage Trade Act (TRA)                              | Do you require assistance because of a 💿 Yes 🔿 No                                                                                                    |  |  |  |  |  |  |
| Manage Shared-Work                                  | disability with hearing, speech or vision?                                                                                                    |  |  |  |  |  |  |
| Manage Benefit Charges                              | *Please Select: None Selected 🗸                                                                                                    |  |  |  |  |  |  |
| Manage UI Accounting                                | None Selected                                                                                                    |  |  |  |  |  |  |
| Manage Disaster<br>Unemployment Assistance<br>(DUA) | American Sign Language (ASL) Interpreter<br>Signed English Interpreter<br>Oral Interpreter<br>Assisted Listening Device (ALD) (please specify)                                                                                                    |  |  |  |  |  |  |
| Manage Overpayments                                 | Other (please specify)                                                                                                    |  |  |  |  |  |  |
| Manage Payments                                     | 🛓 Services 🛸 Portfolio 🚠 Site Map 🔍 Site Search 🏚 Page Preferences 🚱 Assistance                                                                                                    |  |  |  |  |  |  |
| Manage Multi-Claimant                               | Privacy Statement   Disclaimer   Terms of Use   Accessibility   Recommended Settings   EEO   Protect Yourself   About this Site   Contact Us                                                                                                    |  |  |  |  |  |  |
| Manage Audits                                       | Track Page                                                                                                    |  |  |  |  |  |  |
| Manage Appeals                                      | 😭 Home 🕞 Sign Out                                                                                                    |  |  |  |  |  |  |
| Manage Investigations                               | Copyright © 1998-2020 Geographic Solutions, Inc. All rights reserved.                                                                                                    |  |  |  |  |  |  |
| Manage Non-Monetary                                 | 19.0                                                                                                    |  |  |  |  |  |  |
| Managa Poomploymont                                 |                                                                                                    |  |  |  |  |  |  |

# If neither an interpreter nor disability assistance is needed, select both $``{\bf No''}$ buttons.

| Cuick Search  Enter Search  Composition of Composition System  Indicate below if you will need an interpreter for any If an interpreter is necessary then indicate the preferred language. | y hearings required by this appeal.                                                                                                    |             |  |  |  |  |
|----------------------------------------------------------------------------------------------------|----------------------------------------------------------------------------------------------------|-------------|--|--|--|--|
|                                                                                                    |                                                                                                    |             |  |  |  |  |
| HUNT, LILLY Basic Claim Information                                                                                                    |                                                                                                    |             |  |  |  |  |
| Service Tracking: ON Claimant Name: Lilly Hunt                                                                                                    | Employer Name:                                                                                                    | RITE AID    |  |  |  |  |
| Release Individual Claimant Phone: (570) 562-9871                                                                                                    | Employer Phone:                                                                                                    |             |  |  |  |  |
| Assist a new Individual                                                                                                    | Employer Contact:                                                                                                    | Kelly Green |  |  |  |  |
| Benefit Year Beginning Date: 7/12/2020                                                                                                    | Benefit Year End Date:                                                                                                    | 7/10/2021   |  |  |  |  |
| My Staff Workspace Program Code: UI-UI                                                                                                    | Application ID:                                                                                                    | 3541041     |  |  |  |  |
| My Staff Dashboard                                                                                                    |                                                                                                    |             |  |  |  |  |
| My Staff Resources                                                                                                    |                                                                                                    |             |  |  |  |  |
| Directory of Services                                                                                                    |                                                                                                    |             |  |  |  |  |
| Do you need assistance?                                                                                                    |                                                                                                    |             |  |  |  |  |
| Services for                                                                                                    |                                                                                                    |             |  |  |  |  |
| Staff • Requires assistance because of a disability with hearing, speech or vision, or                                                                                                    |                                                                                                    |             |  |  |  |  |
| Manage Claimants   Needs an interpreter for you own language other than English,<br>the Board is responsible to provide an appropriate device or qualified interpreter whose creden        | • Needs an interpreter for you own language other than English,<br>the Board is responsible to provide an appropriate device or qualified interpreter whose credentials are |             |  |  |  |  |
| Manage Employers + certified for quasi-judicial proceedings and the Board covers the costs required to provide this a                                                                      | certified for quasi-judicial proceedings and the Board covers the costs required to provide this assistance.                                                                |             |  |  |  |  |
| Manage Claim                                                                                                    |                                                                                                    |             |  |  |  |  |
| Manage Trade Act (TRA) · Interpreter                                                                                                    |                                                                                                    |             |  |  |  |  |
| Manage Shared-Work                                                                                                    |                                                                                                    |             |  |  |  |  |
| Manage Benefit Charges   Do you need an interpreter?  Ves   Ves  No                                                                                                    |                                                                                                    |             |  |  |  |  |
| Manage UI Accounting Do you require assistance because of a O Yes No disability with hearing, speech or vision?                                                                            |                                                                                                    |             |  |  |  |  |

#### When the appropriate selections are complete, click "Finish."

| Manage Monetary       |                |
|-----------------------|----------------|
| Manage Non-Monetary   | << Back Finish |
| Manage Reemployment + |                |
| Mannaa Intarfassa     |                |

Your appeal is filed when you see the message "Your appeal has been successfully filed."

#### Click 'Return to My Dashboard'

to view the appeals you filed.

| My Individual<br>Workspace | Pennsylvania<br>Unemployment Compensation System | Your appeal has been successfully file           | ed.                                  |                                                             |
|----------------------------|--------------------------------------------------|--------------------------------------------------|--------------------------------------|-------------------------------------------------------------|
| My Dashboard               |                                                  |                                                  |                                      |                                                             |
| Directory of Services      |                                                  |                                                  |                                      |                                                             |
| My Resources               | Basic Claim In                                   | formation                                        |                                      |                                                             |
| Quick Menu                 | Claimant Name:                                   |                                                  | Employer Name:                       |                                                             |
| My Portfolio               | Claimant Phone:                                  |                                                  | Employer Phone:                      |                                                             |
|                            | Claimant SSN:                                    |                                                  | Employer Contact:                    |                                                             |
| Services for Individuals   | Benefit Year Beginning Dat                       | <b>::</b> 7/5/2020                               | Benefit Year End Date:               | 7/3/2021                                                    |
| Career Services            | Program Code:                                    | UI-UI                                            | Application ID:                      | 31466                                                       |
| Job Seeker Services        | This message confirms the                        | Pennsylvania Department of Labor & Industry (D   | .I) has received your Unemployment ( | Compensation appeal. You will be sent notification prior to |
| Education Services         | the date of the hearing.                         |                                                  |                                      |                                                             |
| Labor Market Services      | Please note: If your clain                       | n(s) have multiple disqualification(s) and/or ov | erpayment(s), you will need to sepa  | rately appeal each disqualification and overpayment.        |
| Employer Services          |                                                  |                                                  |                                      |                                                             |
| Unemployment Services 🕨    |                                                  | Dat                                              | urn to My Dachboard                  |                                                             |
|                            |                                                  | Re                                               | uni to wiy Dashboard                 |                                                             |

As in the beginning of this process, click **Unemployment Services** on the left-navigation menu and click on **Appeals** (both claimants and employers).

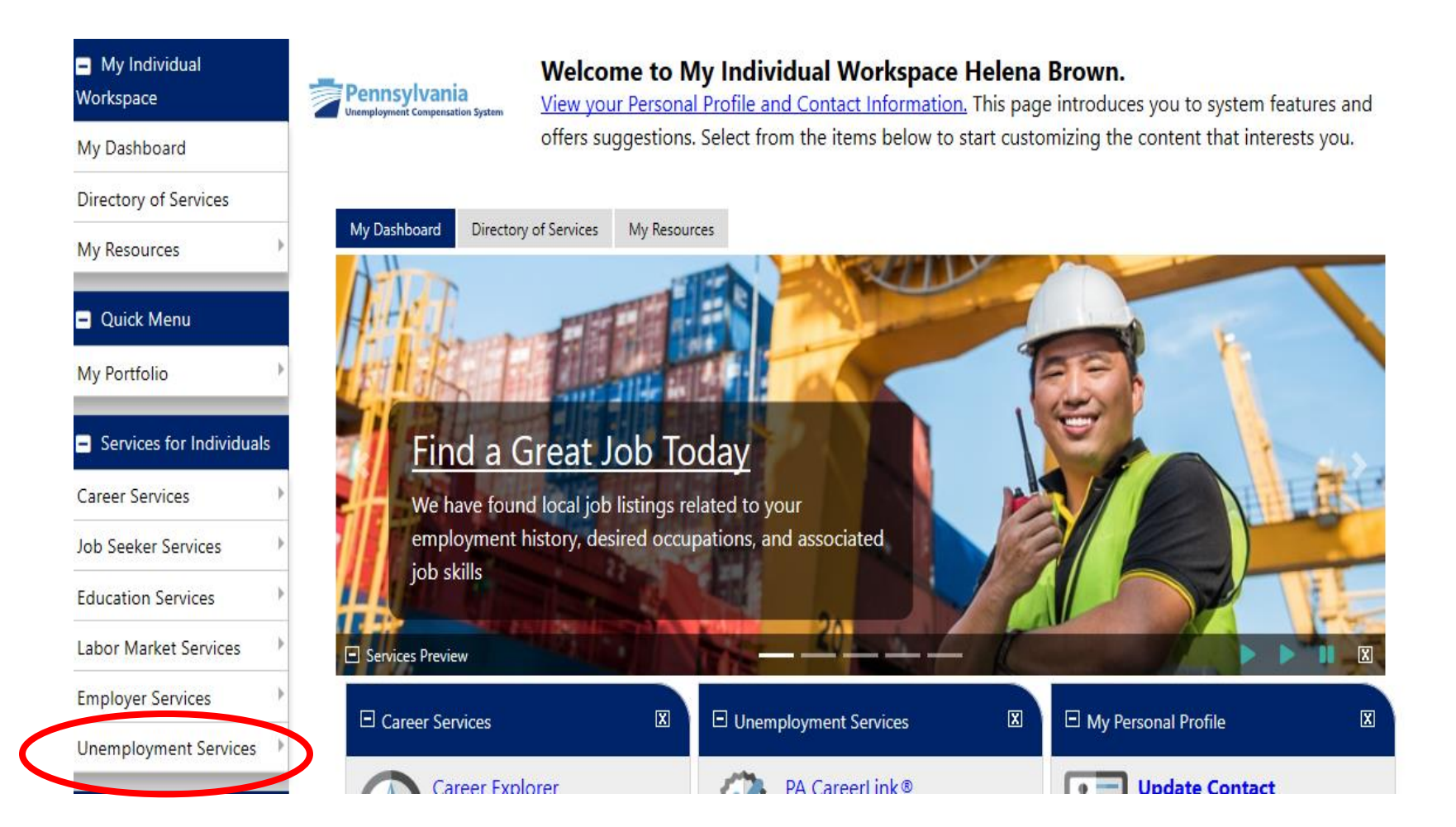

Instead of clicking on the Determinations tab, this time click the "Appeals Filed" tab.

| Menu                                                |                                                                                       |                        | 🗥 Home 🚺 My Dashboa      | rd 🕞 Sign Out 🐣 Services for Indi | viduals 🛛 🐣 Services for Employers |                 |
|-----------------------------------------------------|---------------------------------------------------------------------------------------|------------------------|--------------------------|-----------------------------------|------------------------------------|-----------------|
| <ul> <li>Quick Search</li> </ul>                    | Below are t                                                                           | he details of you      | r latest appeal.         |                                   |                                    |                 |
| Enter Search                                        | Pennsylvania<br>Unemployment Compensation System                                      | -                      |                          |                                   |                                    |                 |
| Currently Managing                                  |                                                                                       |                        |                          | -                                 |                                    | R F             |
| HUNT, LILLY                                         | Appeals Filed Appeals Filed Against                                                   | Determinations         | Associated Appeals       |                                   |                                    |                 |
| Service Tracking: ON                                |                                                                                       |                        |                          |                                   |                                    |                 |
| Release Individual                                  | Select Appeal                                                                         |                        |                          |                                   |                                    |                 |
| Assist a new Individual                             |                                                                                       |                        |                          |                                   |                                    |                 |
| <ul> <li>My Staff Workspace</li> </ul>              | Select Appeal: UI/UI #3                                                               | 541041 - 2020144493-   | RO 🔻                     |                                   |                                    |                 |
| My Staff Dashboard                                  |                                                                                       |                        |                          |                                   |                                    |                 |
| My Staff Resources                                  | Appeal Information                                                                    |                        |                          |                                   |                                    |                 |
| Directory of Services                               | Docket Number:                                                                        | 2020144493-RO          | )                        |                                   | Claimant:                          | Hunt, Lilly     |
| Services for                                        | Appeal Date:                                                                          | 9/18/2020              |                          |                                   | Employer:                          | RITE AID        |
| Unemployment Benefits<br>Staff                      | Current Status:                                                                       | New                    |                          |                                   | Appellant:                         | Employer        |
| Manage Claimants                                    |                                                                                       |                        |                          |                                   | Appeal Authority:                  | Appeals Referee |
| Manage Employers                                    | Determination Deter                                                                   |                        | 0/10/2020                |                                   |                                    |                 |
| Manage Claim                                        | Determination Date:                                                                   |                        | 9/18/2020                |                                   |                                    |                 |
| Manage Trade Act (TRA) 🕨                            | Determination Mail Date                                                               |                        | 9/21/2020                | Determinations                    |                                    |                 |
| Manage Shared-Work                                  | Determination Type:                                                                   |                        | Non-Monetary             |                                   |                                    |                 |
| Manage Benefit Charges 🔸                            |                                                                                       |                        | you did not file         | for your benefits in a timely     | manner.                            |                 |
| Manage UI Accounting                                | Your appeal is awaiti                                                                 | ng an initia           | l review.                |                                   |                                    |                 |
| Manage Disaster<br>Unemployment Assistance<br>(DUA) | Upon review, a hearing will be scheduled <b>Review Appeal</b> <u>Not yet reviewed</u> | and a Notice of Hearir | ng will be mailed to you | ır address of record.             |                                    |                 |

The **Appeal Information** page will appear. Select which appeal you would like to view if appeals are filed to more than one determination. The appeal information page includes important information such as:

- **Docket Number:** The unique number assigned only to your appeal.
- Appeal Authority: "Appeals Referee" is the first level of the appeals process.
- Indication of stage of the appeal process: The example shows "Your appeal is awaiting an initial review." This means the date, time, and location of your appeal is being assigned.

| Menu                                                |                                                                                                    | 😭 Home 🛛 My Dashboard 🔂 Sigr      | 1 Out 🙎 Services for Individuals 🛛 🕰 Services for Employers |                          |
|-----------------------------------------------------|----------------------------------------------------------------------------------------------------|-----------------------------------|-------------------------------------------------------------|--------------------------|
| Quick Search                                        | Below are the d                                                                                                    | letails of your latest appeal.    |                                                             |                          |
| Currently Managing                                  |                                                                                                    |                                   |                                                             | F F                      |
| HUNT, LILLY A                                       | ppeals Filed Appeals Filed Against                                                                                                    | Determinations Associated Appeals |                                                             |                          |
| Service Tracking: ON                                |                                                                                                    |                                   |                                                             |                          |
| Release Individual S                                | Select Appeal                                                                                                    |                                   |                                                             |                          |
| Assist a new Individual                             |                                                                                                    |                                   |                                                             |                          |
| My Staff Workspace                                  | Select Appeal: UI/UI #354104                                                                                                    | 41 - 2020144493-RO ▼              |                                                             |                          |
| My Staff Dashboard                                  |                                                                                                    |                                   |                                                             |                          |
| Vy Staff Resources                                  | Appeal Information                                                                                                    |                                   |                                                             |                          |
| Directory of Services                               |                                                                                                    |                                   |                                                             |                          |
| D                                                   | ocket Number:                                                                                                    | 2020144493-RO                     | Claimant:                                                   | Hunt, Lilly              |
| Services for Aj                                     | ppeal Date:                                                                                                    | 9/18/2020                         | Employer:                                                   | RITE AID                 |
| aff Cu                                              | urrent Status:                                                                                                    | New                               | Appellant:                                                  | Employer                 |
| anage Claimants 🛛 🕨                                 |                                                                                                    |                                   | Appeal Authority:                                           | Appeals Referee          |
| anage Employers                                     | etermination Date:                                                                                                    | 9/18/2020                         |                                                             |                          |
| anage Claim 🕨 🗾                                     | etermination Mail Date                                                                                                    | 9/21/2020                         |                                                             |                          |
| anage Trade Act (TRA)                               | etermination Type:                                                                                                    | Non-Monetary Determin             | ations                                                      |                          |
| lanage Shared-Work                                  |                                                                                                    | usu did not file for usual        | file in a time harmon                                       |                          |
| lanage Benefit Charges 🔸                            |                                                                                                    | you did not me for your i         |                                                             |                          |
| anage UI Accounting 🕨 🗙                             | our appeal is awaiting                                                                                                    | an initial review.                |                                                             |                          |
| tanage Disaster<br>nemployment Assistance<br>DUA) ► | Upon review, a hearing will be scheduled and a Notice of Hearing will be mailed to your address of record. Review Appeal Not yet reviewed                |                                   |                                                             |                          |
| 1anage Overpayments 🗼 👒                             | Appeal Filed on 9/18/2020 30 days -                                                                                                    | 10/18/2020 45 days - 11/2/2020    |                                                             |                          |
| anage Payments 🗼 🦯                                  | /* Your appeal is awaiting an initial review. Upon review, a hearing will be scheduled and a Notice of Hearing will be mailed to your address of record. |                                   |                                                             |                          |
| anage Audits 🛛 🕨                                    | Review Appeal: Not yet reviewe                                                                                                    | ed .                              |                                                             |                          |
| anage Appeals 🔋                                     |                                                                                                    | Add Case Note   View Determi      | nation   Claim Profile   Withdraw Appeal   Reopen Hearing   | g   <u>Cancel Appeal</u> |
| lanage Multi-Claimant                               |                                                                                                    | Correct Employer                  | Change Jurisdiction   Request Records   Upload Docum        | nent                     |
| lanage Investigations                               |                                                                                                    |                                   | Poturo to Dravious Paga                                     |                          |
| anage Monetary 🕨 🕨                                  |                                                                                                    |                                   | Return to Previous Page                                     |                          |
|                                                     |                                                                                                    |                                   |                                                             |                          |

At this point, you may submit any additional documents not previously submitted by selecting the "**Upload Documents**" link at the bottom of the appeal Information page. The steps for uploading the documents are the same as previously described.

If there is nothing further to add and you've reviewed all the information you wished to see, click "**Return to Previous Page**" to get back to the dashboard. You now know how to log in and view all submitted appeals at any time.

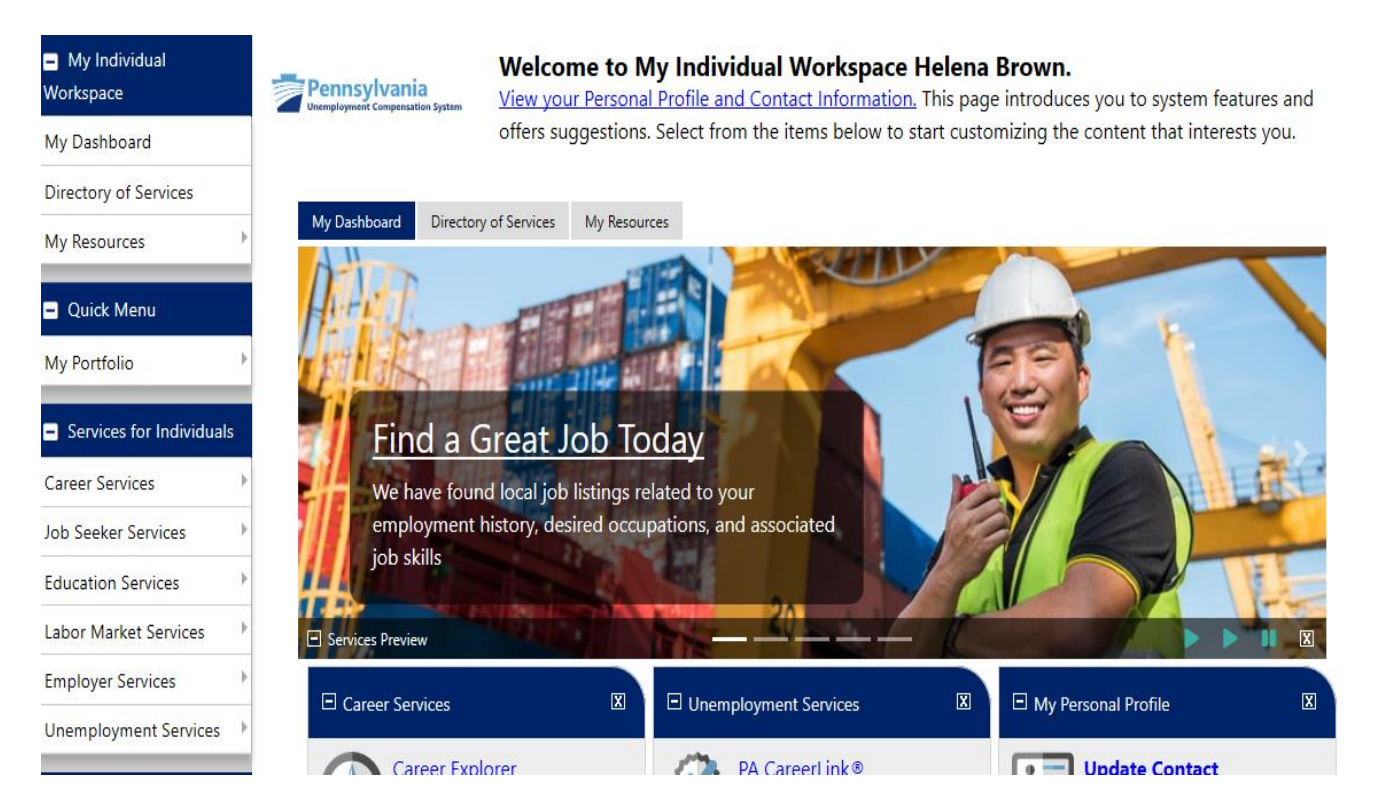

After the appeal is processed, both the claimant (and employer, if an interested party) will receive a Notice of Hearing in the mail which provides the date, time, and location of the hearing with a UC Referee. All hearing notices are mailed via US Postal Service and emailed to your dashboard.

As the claimant and/or employer, you have successfully filed an appeal to the determination issued by a UC service center.